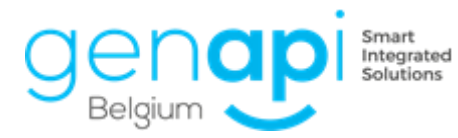

# inct office premium

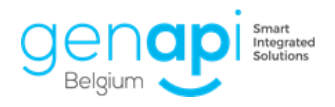

# Inhoudstabel

| Ev | olutie van het product                  | 3  |
|----|-----------------------------------------|----|
| 1  | . Cadgis – nieuwe website               | 3  |
| 2  | . Documenten                            | 3  |
| 3  | . eRegistration                         | 3  |
| 4  | . Fusie van de gemeenten                | 4  |
| 5  | . Goederenfiche                         | 4  |
| 6  | . Inotmaps (only Premium)               | 6  |
| 7  | . Nieuwe logo's                         | 7  |
| 8  | . Opzoeking kadaster                    | 7  |
| 9  | . Opzoeking rijksregister               | 9  |
| 1  | 0. Inlezen identiteitskaart             | 9  |
| 1  | 1. Outlook-balk (only Premium)          | 9  |
| 1  | 2. Post-akte taken                      | 9  |
| 1  | 3. Repertorium                          | 10 |
| 1  | 4. Toevoegen document in het subdossier | 10 |
| 1  | 5. Knop "Aanmaak subdossier"            | 10 |
| 1  | 6. Bedragen van het subdossier          | 10 |
| 1  | 7. Werkblad                             | 11 |
| 1  | 8. Word – kader met wijzigingen         | 11 |
| С  | orrectie bugs                           | 12 |

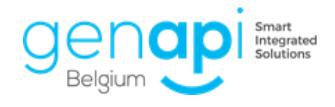

# **Evolutie van het product**

#### 1. Cadgis – nieuwe website

inot opent nu de nieuwe website van Cadgis bij de opzoeking vanuit de internetformulieren.

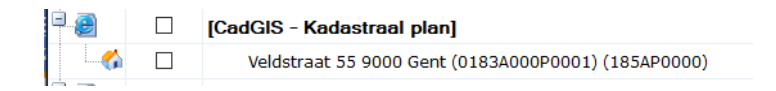

## 2. Documenten

A. Bij de documenten wordt nu ook de datum en het tijdstip van laatste wijziging vermeld.

| = 🥰 🕕      | Verkoop Mertens \ Verschueren                                | 20/02/2020 | 25/02/2020 09:23:00 |
|------------|--------------------------------------------------------------|------------|---------------------|
| eD         | Mertens \ Verschueren                                        |            |                     |
| - 📆        | Uitgifte van de akte op 24/02/2020 Naar 09:15                |            |                     |
| - <b>.</b> | FICHE DÉCOMPTE Mertens Dries (VERKOOP test 2.7 - 19/02/2020) |            |                     |
|            | repertorium VERKOOP - Akte 100061701                         | 23/02/2020 | 24/02/2020 15:45:00 |
|            | 1 - Brief Blanco De heer Mertens Dries                       | 22/02/2020 | 24/02/2020 15:28:00 |

B. Het is nu mogelijk om meerdere document in één keer te dupliceren of verwijderen

Door de verschillende documenten links te selecteren, krijgt u bovenaan de mogelijkheid om deze in één keer te dupliceren of te verwijderen.

| ÷    | Doc un | nenten |      | Dupliceren | 🗙 Verwijderen | ≼ iNotScan         | <ul> <li>Alle</li> </ul> | ⊖ Akten      | ⊖ Brieven   | 0  |
|------|--------|--------|------|------------|---------------|--------------------|--------------------------|--------------|-------------|----|
|      | _      |        | E DB | Repert.nr. | Datum akte    | Onderwerp          |                          |              |             |    |
| 0\$0 | ~      |        |      |            |               | 1 - Brief Blanco D | e heer M                 | ertens Dries | 5           |    |
| - B  | ~      |        |      |            |               | 1 - Verkoop - aan  | ivraag inli              | chtingen a   | an verkoper | Me |
| - B  | ~      |        |      |            |               | 1 - Verkoop - aan  | ivraag inli              | chtingen a   | an verkoper | De |
|      |        |        |      |            |               | 1 - Brief Blanco M | evrouw V                 | erschuerer   | n Ann-Sophi | ie |

## 3. eRegistration

Er is nu de mogelijkheid om ook het uur van de akte mee te sturen naar eRegistration.

Het uur dient ingevuld te worden tijdens het ondertekenen van de akte.

| Datum akte     |                                                       |
|----------------|-------------------------------------------------------|
| Tijdstip       | 00:00                                                 |
| Officieel rep. |                                                       |
| Туре           | Akte 🗸                                                |
| B/M            | Minuut                                                |
|                | Aanwezigheid van de akte in het officieel repertorium |

Integratie van de nieuwe type akten voor de digitale volmacht.

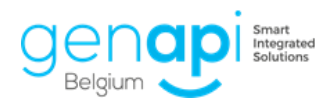

4.

#### Fusie van de gemeenten

Er is nu een betere vermelding van de gefusioneerde gemeenten van begin 2019.

| 3900 |       | Overpelt                        | - | × 1 |
|------|-------|---------------------------------|---|-----|
| CP   | Ville |                                 |   |     |
| 3900 | Ove   | rpelt - nl                      |   |     |
| 3900 | Pelt  | - nl [>= 01/01/2019 - Overpelt] |   |     |

# 5. Goederenfiche

A. In de fiche "complex" en "residentie" is het nu mogelijk om de "syndicus" toe te voegen. Na het toevoegen van een lot uit een residentie wordt deze partij automatisch toegevoegd in het dossier.

| ÷. | Postcode<br>8000 | Stad<br>Brugge |   |                |               | C ×        |
|----|------------------|----------------|---|----------------|---------------|------------|
| *  | Syndicus         |                |   |                |               |            |
| ≁  | VME              |                |   |                |               | •          |
| iМ | Kadastrale afd   | eling          |   |                |               |            |
| ŵ  | BRUGGE 1         | AFD            | ~ | Plan ref : Afd | Plan ref : Nr | Artikel Nr |

B. In de fiche "complex" en "residentie" is het nu mogelijk om de "vereniging van mede-eigendom" toe te voegen. Na het toevoegen van een lot uit een residentie wordt deze partij automatisch toegevoegd in het dossier.

| 5 | Postcode<br>8000 | Stad<br>Brugge |  | <b>c</b> × |
|---|------------------|----------------|--|------------|
| I | Syndicus         |                |  |            |
|   |                  |                |  |            |
|   | VME              |                |  |            |
|   | Kadastrale afd   | eling          |  |            |

C. Er is een nieuw tabblad "subdossiers" waarin je terugvindt in welke subdossiers het onroerend goed gelinkt is.

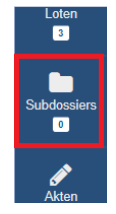

D. Er zijn nu 2 mogelijkheden voor de oorsprong van eigendom Beide variabelen zijn beschikbaar in CréAct om toe te voegen in de akten.

| Besc | hrijving NL    | Beschrijving | Stedenbouw | Oorsprong | 30-jarige oorsprong | Erfdienstbaarheden                                    | Basisakte |
|------|----------------|--------------|------------|-----------|---------------------|-------------------------------------------------------|-----------|
| NL   | × 6 6 6 4 +    |              |            | " <u></u> | ≝ ≣ B I             | <u>U</u> <del>S</del> × <sub>2</sub> × <sup>2</sup> ] | ×         |
| FR   | Stijl - Opmaak | - 185- G     |            | ∞         | Ω 🔀 🗐 🗎 Βι          | oncode                                                |           |

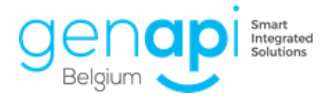

| Assistent om Word variabelen aan te ma               | ık |
|------------------------------------------------------|----|
| Toevoeq Sluiten                                      |    |
| Selecteer een type variabele in de combobox, selecte | er |
| Stap 1 > Selectie van de variabele                   |    |
| Favorieten Model goederen 💌                          |    |
| 01) Volledige beschrijving                           | •  |
| 02) Volledige beschrijving met loten                 |    |
| 03) Volledig adres                                   |    |
| 04) Beschrijving repertorium                         |    |
| 05) Straat van het goed                              |    |
| 06) Kadastrale referenties                           |    |
| 07) Oorsprong van eigendom                           |    |
| 08) Oorsprong van eigendom NL                        |    |
| 09) 30-jarige oorsprong van eigendom                 |    |
| 10) 30-jarige oorsprong van eigendom NL              | =  |

E. Er is nu een extra tabblad "basisakte" (in de fiche mede-eigendom) en een extra tabblad "verkavelingsakte (in de fiche verkaveling) om de gegevens hierover in te geven. In CréAct vindt u de betreffende code terug.

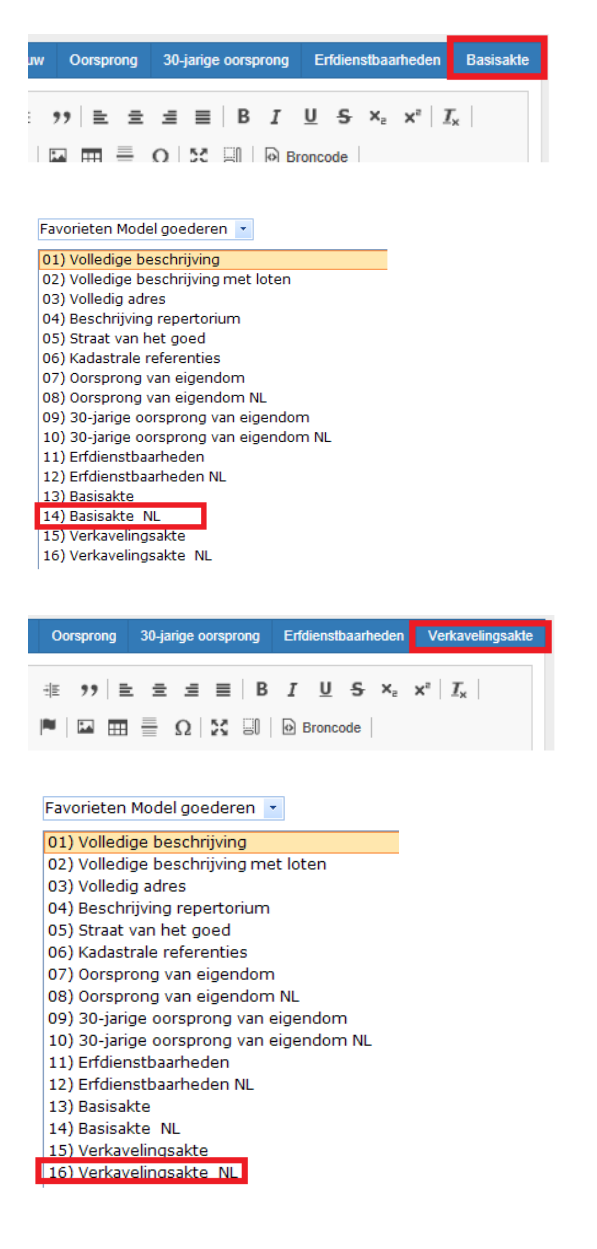

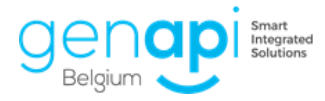

F. Er is een knop extra om de "gegevens volgens kadaster" te kopiëren naar de "gegevens volgens titel".

| +         | Volgorde              | Sec. | Nummer     | Туре | Ter plaatse genaamd | KI     | ha | are | са | m²  |
|-----------|-----------------------|------|------------|------|---------------------|--------|----|-----|----|-----|
| С         | 1                     | А    | 256B3P0000 |      |                     | 550,00 | 0  | 8   | 50 | 850 |
|           |                       |      |            |      |                     | 550    | 0  | 8   | 50 | 850 |
|           |                       |      |            |      |                     |        |    |     |    |     |
|           |                       |      |            |      |                     |        |    |     |    |     |
| Volg      | ens titel             |      |            |      |                     |        |    |     |    |     |
| 'olg<br>F | ens titel<br>Volgorde | Sec. | Nummer     | Туре | Ter plaatse genaamd | кі     | ha | are | са | m²  |

G. Het is nu mogelijk om de "aard van het goed" te wijzigen.

Klik in de lijst van goederen op het adres van het goed, zodat de fiche zich opent aan de rechterkant.

Op de bovenste balk ziet u "Het type wijzigen".

Hiermee kan u het type wijzigen van "terrein" naar bv "bebouwde eigendom".

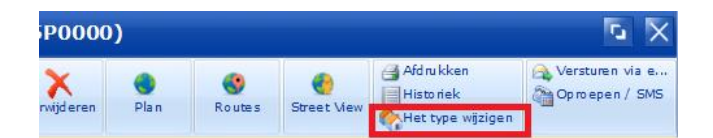

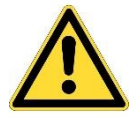

Opgelet: wanneer u een residentie of complex wijzigt naar een perceel grond of bebouwde eigendom, verlies je alle loten!

# 6. Inotmaps (only Premium)

Vanaf nu is er de mogelijkheid om verschillende kaarten op te zoeken en te bundelen in één PDF.

Deze functionaliteit is volledig **GRATIS** binnen het **PREMIUM**-pakket, ongeacht het aantal opzoekingen.

U kan de opzoeking starten vanuit het dossier of vanuit de goederenfiche. De opzoeking voor een perceel in Vlaanderen kan gebeuren op adres of op capakey (kadastrale gegevens: afdeling + sectie + kadastraal nummer). De opzoeking voor een perceel in Wallonië kan voorlopig enkel op capakey.

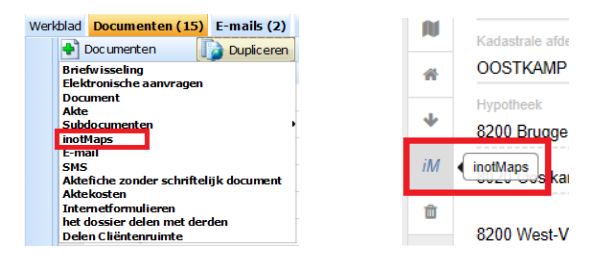

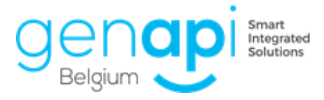

De persoon die admin-rechten heeft op kantoor kan bepalen welke kaarten standaard zullen aangevinkt zijn bij het starten van de opzoeking. De beheerder heeft dan nog steeds de keuze om bepaalde kaart af te vinken of aan te vinken.

| 2                      | Parameteering                                                               |   |
|------------------------|-----------------------------------------------------------------------------|---|
| reking                 | Regio                                                                       |   |
| <b>9</b><br>menten     | Waandeen     Watorie                                                        |   |
| ¢ <b>F</b><br>etrering | Maps                                                                        | 8 |
|                        | Grootschafig Referentiebestand                                              |   |
|                        | ☑ Kadaster                                                                  |   |
|                        | R OVAM                                                                      |   |
|                        | Basiskaart, luchtfoto en adres > Luchtfoto's > Middenschalig, winteropnamen |   |
|                        | Ø ☑ Bouwen en wonen > Recht van voorkoop afbakeningen                       |   |
|                        | Ø ☑ Bouwen en wonen > Ruimtelijke ordening                                  |   |
|                        | Cultuur, sport en toerisme > Cultuur en erfgoed                             |   |
|                        | G 🖬 Grenzen > Polders en Wateringen                                         |   |
|                        | O ☑ Natuur en milieu > Bos                                                  |   |
|                        | Q ☑ Natuur en milieu > Jacht                                                |   |
|                        | © ☑ Natuur en milieu > Landschap                                            |   |
|                        | O 🗹 Natuur on milieu > Natuur                                               |   |
|                        | O ☑ Natuur en milieu > Water                                                |   |
|                        | Ø ☑ Historische kaarten                                                     |   |

Je kan een video met de nodige uitleg omtrent deze nieuwe module bekijken via deze link:

https://www.youtube.com/watch?v=VilbR91Fk7o&feature=youtu.be

# 7. Nieuwe logo's

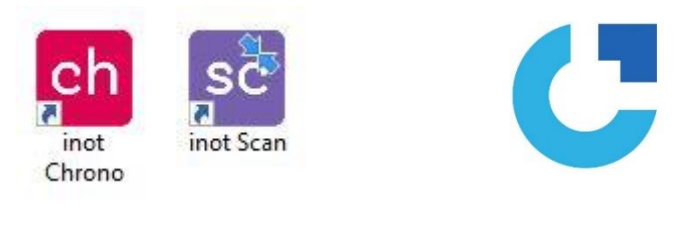

# inct office

# 8. Opzoeking kadaster

A. Mogelijkheid tot het kiezen van het subtype in de opzoeking

Bij het aanmaken of bijwerken van een onroerend goed via de opzoeking kadaster kan je onmiddellijk het type (woonhuis, handelshuis, ...) ook aanduiden.

| Goed inot |                   |   |
|-----------|-------------------|---|
| Туре      | Bebouwde eigendom | • |
| Sub type  | Woonhuis          | • |

B. Knop "verzenden" verplaatst

Bij de 'aanvraag OVAM', 'aanvraag kadastraal uittreksel' en 'aanvraag BDES is de knop 'verzenden' verplaatst voor een betere zichtbaarheid.

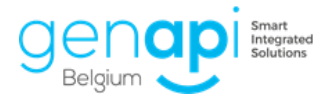

inenaar van de aangegeven nercelen en van de aannalende nercelen

| Vorige Verzenden Volgende 📦 |  |
|-----------------------------|--|
|-----------------------------|--|

C. Gegevens van het appartement, de kelder, .. nu zichtbaar

In het resultaat van de opzoeking zijn de extra gegevens van de medeeigendom nu zichtbaar.

| Adres                       |  |
|-----------------------------|--|
|                             |  |
| ANTWERPSESTWG 50 (A3/L/K3L) |  |
| ANTWERPSESTWG 50 (S5)       |  |

D. Straat en nummer worden nu correcter geplaatst bij de opzoeking

De straatnaam wordt automatisch in kleine letters overgenomen en het huisnummer wordt in het correcte kader geplaatst.

| Adres 1 | Antwerpsestwg | NR. | 50 | ~ |
|---------|---------------|-----|----|---|
|         |               |     |    |   |

E. Opzoeking op kadastrale nummer

De opzoeking op kadastraal nummer is nu mogelijk vanuit inot.

| O Kadastrale afdeling |  |
|-----------------------|--|
| Kadastrale afdeling   |  |
| Sectie                |  |
| Perceelnummer         |  |

F. Attest 'klein beschrijf' en/of gedeeltelijke teruggave van de registratierechten (enkel voor Wallonië)

Het is nu mogelijk om vanuit de opzoeking kadaster het attest te bekomen. Dit geldt enkel voor percelen gelegen in Wallonië.

| eel | Opp.   | Klass. Plan |   | DES-plai | Klein<br>beschrijf |
|-----|--------|-------------|---|----------|--------------------|
|     |        | 0001        |   |          |                    |
| 4P  | 290,00 | 0001        | 1 | 1        |                    |
|     |        |             |   |          |                    |
|     |        |             |   |          |                    |

G. Als u nu klikt op het kadastraal plan in inot zal u rechtstreeks doorgestuurd worden naar Cadgis. Aangezien Fednot de plannen die wij tot nu aanleverden niet meer ondersteunt, zijn wij genoodzaakt om u naar Cadgis te sturen (zoals op het e-notariaat). In de volgende versie

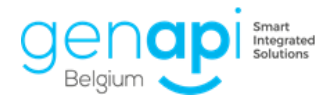

van inot (2.7.1) zal het terug mogelijk zijn om het plan automatisch in inot te krijgen via een eigen ontworpen link vanop Cadgis.

# 9. Opzoeking rijksregister

In inot 2.7 is er een volledig nieuwe versie van de opzoeking rijksregister. Je kan een video met de nodige uitleg omtrent deze nieuwe opzoeking bekijken via deze link:

https://www.youtube.com/watch?v=8Rx1csoXs3U&feature=youtu.be

#### 10. Inlezen identiteitskaart

Het kader van het inlezen van de identiteitskaart is gewijzigd. Dit kader kreeg dezelfde look als de nieuwe opzoeking rijksregister.

<u>Opgelet</u>: bij het inlezen van meerdere identiteitskaarten dien je eerst de eerste af te werken alvorens de volgende kaart in de kaartlezer te steken.

| Γ |                                                         | × |
|---|---------------------------------------------------------|---|
|   | Gelieve eerst de openstaande ingelezen elD af te werken |   |
|   | ОК                                                      |   |

## 11. Outlook-balk (only Premium)

A. Het is nu mogelijk om ook de mails die reeds opgeslaan zijn, te linken aan een nieuwe mail.

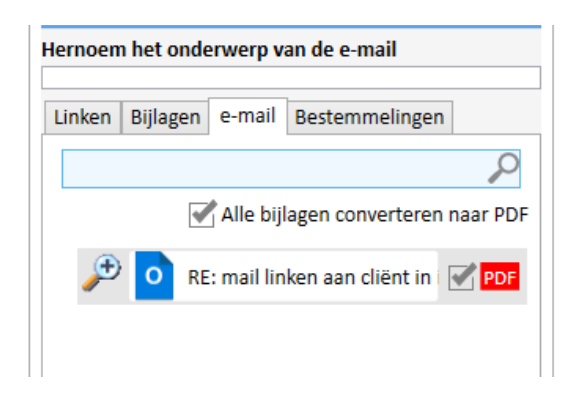

B. De e-mailadressen van "derden" zijn nu ook zichtbaar.

## 12. Post-akte taken

De post-akte-taak "aanvullende hyp. staat" werd toegevoegd.

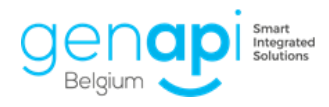

#### 13. Repertorium

Er zijn wat wijzigingen gebeurd aan de opmaak van het repertorium waardoor het probleem met de kolommen die de lay-out veranderden, opgelost is.

#### 14. Toevoegen document in het subdossier

Wanneer u nu een document toevoegt in het subdossier, worden de initialen van de beheerder die het document toevoegt naast het documenten geplaatst in plaats van de initialen van de beheerder van het dossier.

#### 15. Knop "Aanmaak subdossier"

De knop "Aanmaak subdossier" reageert nu niet meer wanneer u er met uw cursor over beweegt. Om de knop nu te activeren dient u erop te klikken.

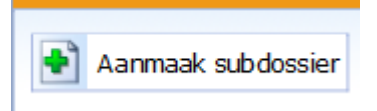

#### 16. Bedragen van het subdossier

Drie extra bedragen met hun variabele in CréAct om toe te voegen aan de akte.

| Detail van | de bedragen               |        |
|------------|---------------------------|--------|
|            | Туре                      | Bedrag |
|            | Opleg ^                   | 0,00   |
|            | Bedrag krediet            | 0,00   |
|            | Prijs onroerende goederen | 0,00   |

| Assistent om Word variabelen aan te n              | nake   |
|----------------------------------------------------|--------|
|                                                    |        |
|                                                    |        |
| Toevoeg Sluiten                                    |        |
| Selecteer een type variabele in de comboboy, selec | teer d |
| Selecteer een type vanabele in de combobox, selec  | ceer u |
| Stap 1 > Selectie van de variabele                 |        |
|                                                    |        |
| Favorieten Model dossier 🔹                         |        |
|                                                    |        |
| 03) Hoordbedrag                                    |        |
| 04) Bedrag Dijnorigneden                           |        |
| 05) Foldalbeurag                                   |        |
| 00) Bedrag van het voorschot                       |        |
| 08) Voordelen                                      |        |
| 09) Opleg                                          |        |
| 10) Prijs van de constructie                       |        |
| 11) Schatting                                      |        |
| 12) Prijs van de grond                             |        |
| 13) Verkoopwaarde                                  | =      |
| 14) Lasten                                         |        |
| 15) Nota aan de brief                              |        |
| 16) Gemeente van het kantoor                       |        |
| 17) Postcode van het kantoor                       |        |
| 18) Straat van het kantoor                         |        |
| 19) Nummer van het kantoor                         |        |
| 20) BTW-nummer van het kantoor                     |        |
| 21) Prijs onroerende goederen                      |        |
| 22) Bedrag krediet                                 | -      |

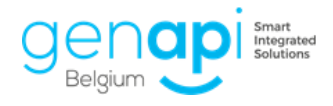

# 17. Werkblad

In het werkblad is er een belangrijke wijziging om het gebruik ervan vlotter te laten verlopen.

U kan nu meerdere taken aanvinken en de datum van uitvoeren of afsluiten in één keer toevoegen. Ook het verwijderen van meerdere taken in één beweging is nu mogelijk.

| Wer        | kbla d       | Docum      | enten (37) | ) E-mails (4 | ) Eveneme   | nten (2) Bestede tijd                       |                      |             |        |               |                           |               |
|------------|--------------|------------|------------|--------------|-------------|---------------------------------------------|----------------------|-------------|--------|---------------|---------------------------|---------------|
| <b>+</b> Ì | Form         | naliteit   | en vóór de | eakte 📀      | Onderteken  | en van de akte 🥑 🛛 Formaliteiten na de a    | kte 📀                |             |        | 26/03/2020    | 😂 Uitvoeren 🛛 🏹 Afsluiten | 🗙 Verwijderen |
|            |              | _          |            |              |             |                                             |                      |             |        |               |                           |               |
| F          | ormal        | iteite     | en vóór    | de akte      |             | 🚫 [Te doen 17 / 20 element(en)] 🔲 /         | Afsluiten   Een taal | < toevoegen |        |               |                           |               |
|            |              |            | EDB        | Uitgev       | Afgesl      | Naam                                        | Wie                  | Uitgevoer   | Afgesl | oten op Autom | atisch ge Geldigheid      |               |
|            | ŧ            | 1-COM      | PROMIS OF  | PGEMAAKT DO  | OOR HET KAN | TOOR [Uitgevoerd] 🗌 Afsluiten   Een taa     | k toevoegen          |             |        |               |                           |               |
|            |              | 2-IN A     | LLE GEVALI | LEN          |             | [Te doen 17 / 17 element(en)]               | Afsluiten Een taal   | k toevoegen |        |               |                           |               |
| 3          | <u>ک</u> 😒   |            |            |              |             | Ontvangstbevestiging van het dossier aan de | onbepaald(e)         | ✓           |        |               | 09/04/2020                |               |
| 3          | <u>م</u>     |            |            |              |             | Ontvangstbevestiging van het dossier aan de | onbepaald(e)         | ✓           | 8      |               | 09/04/2020                |               |
| 3          | ર્જ <b>√</b> |            | ÷.         |              |             | Ontvangstbevestiging van het dossier aan de | onbepaald(e)         | × 1         | 8      |               |                           |               |
| 3          | ે 🗸          |            |            |              |             | Contact nemen met de tussenkomende Notari   | onbepaald(e)         | ✓           |        |               | 09/04/2020                |               |
|            |              |            |            |              |             | Opzoeking (30-jarige) hypothecaire staat    | onbepaald(e)         | ✓           |        |               | 26/05/2020                |               |
|            |              | $\diamond$ | ASP        |              |             | Sociale & Fiscale notificaties              | onbepaald(e)         | × 1         | =      | 09/04/2       | 2020 26/06/2020           |               |

Eerst kan u verschillende taken links te selecteren.

Daarna vult u de gewenste datum in en klikt u op:

- Uitvoeren => alle taken zullen aangevinkt worden met als datum van uitvoering, de ingevulde datum
- Afsluiten => alle taken zullen aangevinkt worden met als datum van afsluiten, de ingevulde datum

Na het aanvinken van de verschillende taken links kan u ook kiezen voor "verwijderen". Alle aangevinkte taken zullen verwijderd worden uit het werkblad van dit dossier (niet uit het algemeen model).

## 18. Word – kader met wijzigingen

Het kader dat zich soms opent in Word wanneer de gegevens in het dossier gewijzigd zijn, zal niet meer verschijnen.

Indien u dit wel wenst, dient u terug contact op te nemen met ons.

| i) Aktenr 160466713 - Vlaams Woningfonds - kredietope 🗕 🗖 🗙                                                                                                    |
|----------------------------------------------------------------------------------------------------|
| De applicatie heeft de volgende wijzigingen gedetecteerd sinds de laatste keer dat uw<br>akte werd opgeslaan :                                                                                                    |
| B - U 02 n+2 : Bepaalde gegevens van Mw Amélie Annie LARANUEIRA-TORRES werden gewijzigd                                                                                                    |
|                                                                                                    |
| ○ 🗸 ik wil deze wijzigingen in mijn akte integreren                                                                                                    |
| Het raster en de inhoud van de akte zullen worden gewijzigd indien nodig om<br>rekening te houden met de bovenstaande wijzigingen                                                                                  |
| ○ 🗙 ik wil deze wijzigingen niet integreren in mijn akte                                                                                                    |
| Het raster en de inhoud van de akte zullen niet worden gewijzigd. De wijzipingen<br>aangebracht voor de goederen zullen niet naar de server worden doorgestuurd<br>zolang u hun laatste update niet hebt ontvangen |
| Doorgaan 🗃                                                                                                    |

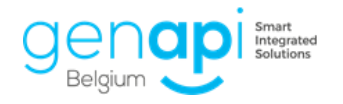

# **Correctie bugs**

Opzoekingen:

- Correctie van bepaalde gemeenten in de opzoeking SFB
- De opzoeking Cadgis wordt nu gedaan op de nieuwe website
- Correctie waarbij inot blokkeerde na een opzoeking CRH

Opzoeking kadaster:

- Correctie waarbij de resultaten niet konden uitgeklapt worden
- Correctie waarbij de conversie van de oppervlakte niet correct was

Outlook:

- Correctie waarbij het blauwe icoontje niet systematisch in outlook verscheen na het bewaren van een e-mail
- Correctie van een probleem bij de conversie naar PDF
- Correctie waarbij de bestandsnaam afgekort werd wanneer er cijfers in voorkwamen
- Correctie waarbij niet alle bijlagen in 1x bewaard werden

PDF Addin:

- Documenten kunnen nu op meerdere plaatsen bewaard worden
- Er kan nu ook gezocht worden op repertoriumnummer
- De lijst van dossiers zijn nu de laatste geopende per medewerker

(Sub)-Dossier

- Correctie waarbij toegevoegde gegevens in het kader van de eRegistratie niet overgenomen werden op de fiche
- Correctie waarbij het adres dubbel vermeld werd in de brieven
- Correctie waarbij het dossier niet kon geopend worden na het inlezen van de identiteitskaart
- Correctie waarbij de status van het dossier en datum van de akte ook zichtbaar waren in een gedupliceerd dossier
- Correctie waarbij de nummering van de dossier met volgnummering niet klopte
- Correctie waarbij een akte niet meer opende nadat het model in CréAct verwijderd was
- Correctie waarbij de wettelijk samenwonende partner niet meegenomen werd in de repertoriumtekst

Correctie waarbij het verplaatsen van een afspraak in de agenda een foutmelding gaf

Snellere opzoeking van dossiers / cliënten / goederen in de e-documenten

Correctie waarbij er geen visualisatie was van de stempels in Exped'inot alvorens deze te plakken

Correctie waarbij het subtype van het goed niet bewaard werd

Correctie waarbij het formaat van bepaalde akten niet geopend konden worden op iPhone

Diverse correcties